## User's Manual

# <u>W501TMB</u>

(6

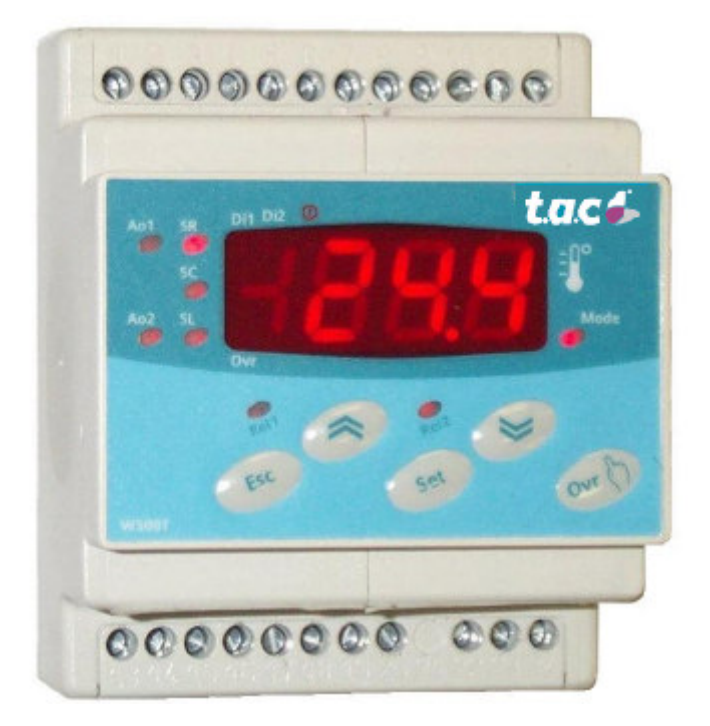

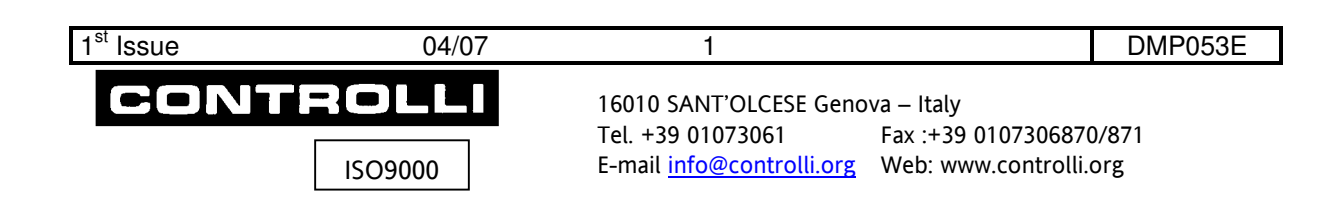

### TABLE OF CONTENTS

| INTRODUCTION                                                                                     | 3      |
|--------------------------------------------------------------------------------------------------|--------|
| Clock                                                                                            | 3      |
| Data Display                                                                                     | 3      |
| Led Description                                                                                  | 4      |
| COMMUNICATION                                                                                    | 4      |
| CONFIGURATION MENU                                                                               | 5      |
| APPLICATION 1 OR 2 CONFIGURATION                                                                 | 5      |
| CONTROLLER OPERATION                                                                             | 6      |
| FUNCTIONS COMMON TO ALL CONFIGURATIONS                                                           | 6      |
| Outside Override/enabling, Inputs Id1 and Id2                                                    | 6      |
| Compensation                                                                                     | 6      |
| APPLICATION 1 – Management of a Floating Output + one Auxiliary Analogue Output                  | 7      |
| "3P Driver" Function                                                                             | 7      |
| APPLICATION 2 Management of a 0-10 Vdc Analogue Loop + one Auxiliary Analogue Output + On/Off Co | ontrol |
| of the Burner and Enabling of Circulation Pump                                                   | 9      |
| ANNEX 1 – USING THE BUTTON INTERFACE                                                             | 11     |
| CONTROLLER CONFIGURATIONS                                                                        | 11     |
| Parameter Changing                                                                               | 11     |
| "User" Parameter Setting (Level 1)                                                               | 11     |
| TIME SCHEDULE                                                                                    | 13     |
| CHANGEOVER TIME                                                                                  | 13     |
| HEATING LOOP PROGRAMME                                                                           | 14     |
| SPECIAL FUNCTIONS                                                                                | 15     |
| Sensors Sharing through Idl                                                                      | 15     |
| Configuration of Communication Bus (IDL inside bus – ibs outside bus)                            | 15     |
| "Floating" Configuration (Application 1)                                                         | 17     |
| Heating Loop Control                                                                             | 17     |
| User Parameters                                                                                  | 17     |
| Technical Parameters                                                                             | 17     |
| Wiring Diagram – Application 1                                                                   | 18     |
| Configuration Example with Pump and Burner Control (Application 2)                               | 19     |
| Boiler Control                                                                                   | 19     |
| User Parameters                                                                                  | 19     |
| Technical Parameters                                                                             | 19     |
| Wiring Diagram – Application 2                                                                   | 20     |
| ANNEX 2 – Menu Synoptic – Parameter List and Description                                         | 21     |

| 1 <sup>st</sup> Issue | 04/07 | 2 |  |
|-----------------------|-------|---|--|
|                       |       |   |  |

#### INTRODUCTION

This product is a W500TMB branching-off, very similar to the former product. The difference consists in the fact that it manages a "3 Points" floating driver as output control signal output and uses two digital inputs to carry out the Plant Shutdown" and the "Manual Start" override functions.

Therefore, we recommend to refer to the W500TMB (DMP047E) manual for general functional details, taking into account the following limitations and differences.

- 1. IT IS NOT POSSIBLE TO USE THE OPERATING MODE 3
- 2. THE DIGITAL INPUTS ARE USED TO CARRY OUT THE ON/OFF OVERRIDE
- 3. IF THE FLOATING OUTPUT IS USED, THE 2 DIGITAL LOOPS ARE NOT AVAILABLE
- 4. THE HEATING LOOP COMPENSATION CURVE HAS 3 DEFINITION POINTS INSTEAD OF 2
- 5. THE LCD SCROLLING MENU IS PARTIALLY DIFFERENT

The product is designed for two main applications which are selectable (and mutually exclusive) by setting to "On" or "Off" the proper parameter ("d3P") in level 2 of the "Configuration menu".

Application 1  $\rightarrow$  to manage the floating output + analogue output n. 2

Application  $2 \rightarrow$  to manage the 2 analogue outputs + 2 digital outputs.

#### Clock

The controller has a built-in real time clock and a daily time schedule. The user can combine the time schedule to the desired control loop mode. Three modes are selectable: comfort, reduced and loop stop.

#### Data Display

or

The controller has a user-friendly interface which enables to set the control loop parameters. The user interface has 5 push-buttons and 12 LEDs which enable to display the installation status.

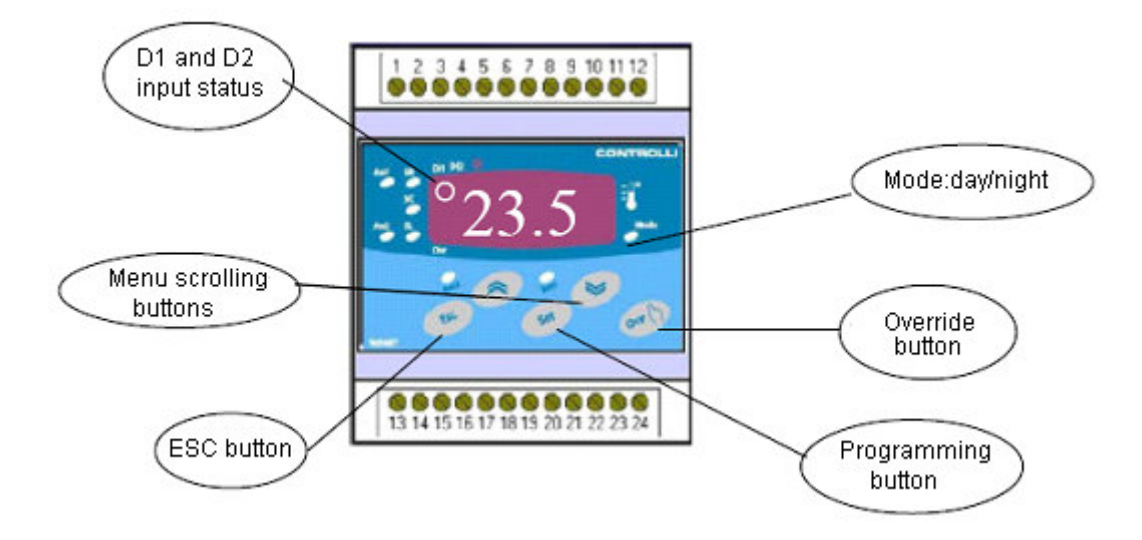

| 1 <sup>st</sup> Issue | 04/07 | 3 | DMP053E | = |
|-----------------------|-------|---|---------|---|
|                       |       |   |         |   |

#### Led Description

The user can push the scrolling buttons to display the various input sensors values and the 0-10 analogue values. When pushed, the led related to the selected object lights up and the controller displays the value.

| A01         | It displays the 0-10 V A01 output                                         |
|-------------|---------------------------------------------------------------------------|
| A02         | It displays the 0-10 V A02 output                                         |
| SR          | It displays the main sensor of loop 1                                     |
| SL          | It displays the auxiliary sensor                                          |
| SC          | It displays the outside temperature or of the remote set point for loop 1 |
| DI1         | led ON to DI1: DI1 closed and Plant Shutdown and override                 |
| DI2         | led ON to DI2: DI2 closed and Manual Override On                          |
| Rel1        | led ON to R1: relay on (floating motor on loop 1 stops)                   |
| Rel2        | led ON to R2: relay on (floating motor on loop 1 starts)                  |
| Φ           | It is not used with this version                                          |
| Ovr<br>Mode | Led combined to the override button<br>Led combined to the operating mode |

| Lea combined | u to the | operating mode |
|--------------|----------|----------------|
| On           | =        | comfort mode   |
| Flashing     | =        | reduced mode   |
| Off          | =        | Stop           |

#### COMMUNICATION

- "Link Bus" Local Bus (idl 1÷4)

The controller can exchange sensor information with up to 3 controllers using the local "LinkBus". Example: The controller with idl2 address can operate in compensation mode thanks to the outside temperature sensor connected to the IDL3 controller.

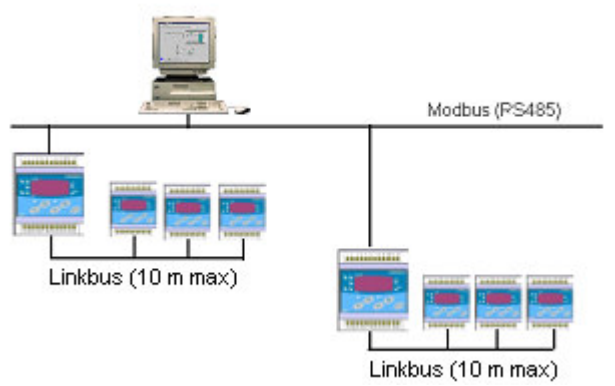

- Outside Bus management (ModBus ibs 1÷256)

The controller has a RS485 serial port to communicate with the Supervision Master unit through the RTU Modbus protocol (details about the protocol are available on request).

| _                     |       |   |         |
|-----------------------|-------|---|---------|
| 1 <sup>st</sup> Issue | 04/07 | 4 | DMP053E |
|                       |       |   |         |

#### **CONFIGURATION MENU**

The menu, as for the W500TMB, is organized in two levels and can be browsed by acting on "Set", "Esc", " $\stackrel{\text{```}}{\stackrel{\text{```}}{\quad}}$ " (Down), " $\stackrel{\text{```}}{\stackrel{\text{``}}{\quad}}$ " (Up) buttons which are placed on the front panel:

a) <u>Level 1 – "User</u>" At this level it is possible to set: Set Point Compensation curves Time schedule Actuator/valve stroke time

b) <u>Level 2 – "Technical"</u> At this level it is possible to carry out:

Operating mode setting Setting of all parameters which characterize the loops Enabling of application 1 (d3P = ON) or application 2 (d3P = OFF)

(Refer to the W500TMB (DMP047I) controller manual for details about the levels and the setting of single parameters).

#### **APPLICATION 1 OR 2 CONFIGURATION**

The controller is factory-supplied configured to carry out application 1 (3P driver - d3P parameter=ON); the compensation and the integral loop options are enabled.

For application 2 configuration, it is necessary to disable the 3P driver by acting on the  $2^{nd}$  level menu inside the analogue 1 loop parameters (d3P = OFF).

(\*) NOTE:

The compensation sensor is COMPULSORY. If the compensation function is not required, to deactivate it do as follows:

- a) put a fixed value resistor (value between 800 and 2000 Ohm) in place of the compensation sensor (connection terminals 1 and 3)
- b) Entering the Menu Level 2, deactivate the compensation function (parameter coP=OFF)
- c) Take the fixed value resistor away

SAME PROCEDURE TO ACTIVATE IT AGAIN LATER, IF REQUIRED.

| _                     |       |   |         |
|-----------------------|-------|---|---------|
| 1 <sup>st</sup> Issue | 04/07 | 5 | DMP053E |

### **CONTROLLER OPERATION**

#### FUNCTIONS COMMON TO ALL CONFIGURATIONS

#### Outside Override/enabling, Inputs Id1 and Id2

The digital inputs ID1 and ID2 have the following functions (different from the ones of W500TMB):

ID1 digital input will be used to carry out an override stop; while ID2 will be used to override in comfort mode.

The PRIORITY to define the Active Mode will be as follows:

- 1. Override from outside digital contacts
- 2. Local User Interface Button override
- 3. Time schedule

| DI1 contact<br>Override stop | DI2 contact<br>Override COMFORT | Active mode                             |
|------------------------------|---------------------------------|-----------------------------------------|
| Open                         | Open                            | As defined by clock or interface button |
| Closed                       | Open                            | STOP                                    |
| Open                         | Closed                          | COMFORT                                 |
| Closed                       | Closed                          | STOP                                    |

The override stop has priority.

#### AE1 and AE2 parameters are not available anymore

(On the W500TMB are used to enable individually the 4 Loops through the ID1 and ID2 digital inputs.

The mode 3 (Summer/Winter changeover) must not be used; since it needs the ID2 contact, now used for OFF override.

#### Compensation

FLOATING HEATING LOOP COMPENSATION CURVE (3 Points) (different from W500TMB which is 2-point only)

For the Heating loop only has been defined an extended compensation curve; it will be necessary to set 3 couples of parameters.

COOLING LOOP COMPENSATION CURVE (2 Points) For cooling loop it is necessary to define the compensation curve through two points.

#### Analogue Loop 2 with limit sensor

As for W500TMB model, it is possible to use the Analogue Loop 2 as independent loop if controlling upon the Limit sensor only.

In this case, it will be necessary to set the suitable parameters in order to make the minimum Limit Loop active. while the proportional main loop must result always satisfied. The Limit Loop will have a proportional action only.

6

Example of heating loop configuration on independent Analogue loop 2:

ANALOG 2

oP = 1LLL = ON

StC = -50

SLC = 55

## <u>APPLICATION 1</u> – Management of a Floating Output + one Auxiliary Analogue Output

(Second level parameter d3P="On")

In this application the two digital outputs which are present on the controller are only used for the 3-Points floating control of a motorized valve.

All the parameters destined to the control loop setting on digital outputs will not be displayed when browsing the Configuration menu: it will be necessary to check (or change from the default value) all parameters for "Analogue 1 Loop = floating Loop (Ao1)" management and of the eventual auxiliary "Analogue Loop" available on the analogue (Ao2) output 2.

The voltage value of the analogue output 1 terminals will change in parallel and according to the same control parameters set for the "Floating Loop" (main loop) and it can be used to follow the main loop or to drive an eventual % position indicator with 0-10 Vdc input.

The available control loops are:

"Analogue Loop 1"

- It controls through Supply sensor (SR) by driving the Mixing valve
- The control Loop uses a 3 Points compensation curve on outside sensor (SC)
- The Loop output will be used from 3P driver which drives the actuator through the two digital outputs, while the combined analogue output 1 will "follow" the floating control
- It will be necessary to define the actuator stroke time ("tcS" parameter) for a correct actuator positioning.

#### "Analogue Loop 2"

The default loop is not used, but the analogue output 2 can be used for a third sensor, through the "Limit sensor" (SL) connection of the controller to achieve alternatively:

- the temperature display combined to the SL sensor
- to operate only in proportional control on SL sensor: for example, for hot water service proportional control by driving a second 0-10 Vdc valve
- the control Set originated from an existing Limit Loop is not compensated

We remind that for the floating output it is necessary to set the "tcs" (actuator stroke time) parameter, which is not available on W500TMB.

The particular control functions related to the "3P driver" are described below.

#### "3P Driver" Function

START POSITIONING

At the controller power on, the actuator is driven to "CLOSING" (LOWER control, Relay 1 = ON) for the set stroke time.

Stroke time - Default 135 Seconds.

STROKE TIME CHANGE

The actuator is driven to "CLOSING" (LOWER control, Relay 1 = ON) for the <u>new</u> stroke time after it has been changed.

| -                     |       |   |         |  |
|-----------------------|-------|---|---------|--|
| 1 <sup>st</sup> Issue | 04/07 | 7 | DMP053E |  |
|                       |       |   |         |  |

#### OVERTIME ON STROKE END

When the actuator is driven to one of the two stroke ends (0 or 100% control), the driver powers the actuator for an over time equal to the set stroke time. It enables to recover the mechanical tolerances and any manual adjustment occurred on the actuator.

#### CONTROL WITHIN 0-100% WITH DIRECTION CHANGE

If the actuator is driven to obtain a position but the conditions change, the driver can move the actuator for the new calculated time, towards the direction (opening or closing) which complies with the request.

#### CONTROL WITH INTEGRAL ACTION ON

If the integral action is ON, after the positioning due to proportional action, it is possible to notice a sequence of control pulses following the integrator data.

When the signal will reach one of two ends, the driver will move the actuator for a continuous over time equal to the stroke time.

#### ELECTRICAL WIRING

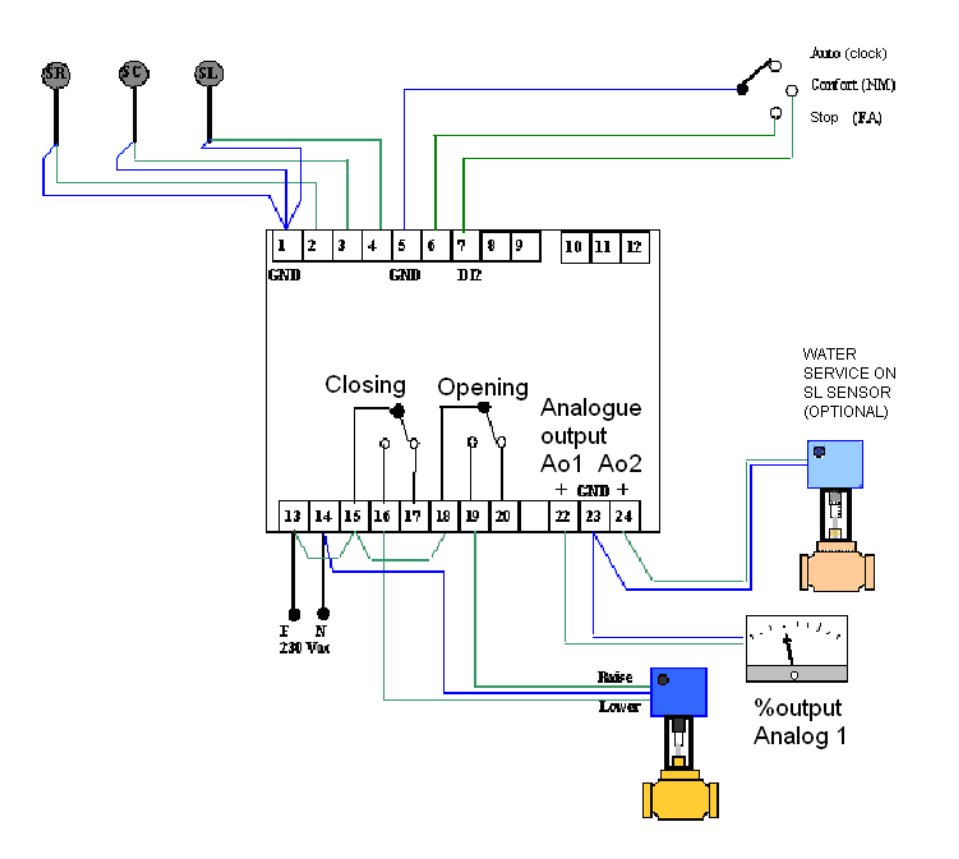

| -                     |       |   |         |
|-----------------------|-------|---|---------|
| 1 <sup>st</sup> Issue | 04/07 | 8 | DMP053E |

#### APPLICATION 2 -- Management of a 0-10 Vdc Analogue Loop + one Auxiliary Analogue Output + On/Off Control of the Burner and Enabling of Circulation Pump

#### (second level parameter d3P ="Off")

In this application the 2 digital outputs on the controller are used as for the W500TMB standard model.

All parameters which are used for the control loop setting on digital outputs will be displayed by scrolling the configuration Menu. Then it will be possible to check (or to change according to the default value) all parameters useful for the management of "Analogue Loop 1" on analogue output 1 (Ao1), of the eventual "Analogue Loop 2" available on analogue output 2 (Ao2) and of the two digital Loops (Do1 and Do2).

For heating or cooling fluid circulation plant, the most common function of the digital output in this configuration is:

- to give a preventive consent for starting the burner (chiller) in function of the supply temperature
- to delay the circulation pump shutdown with respect to the switching off of the burner/chiller (default setting).

#### Loop details:

Loop on analogue output 1: It controls on supply sensor (SR) by driving the proportional mixing valve. The control Set is compensated (curve with 3 points) on Outside sensor (SC)

#### Loop on analogue output 2:

By default the loop is not used. In this case the output can be used for displaying the temperature combined to a third sensor.

In this case the SL sensor will be used.

It is possible to set optionally the Analogue Loop 2 to operate on the Limit sensor (SL); it can be used as Proportional control of Water service by driving a second 0-10 Vdc valve.

The control Set actually is a limit set and in this case it is not compensated.

#### Loop on digital output 1:

It controls the circulation pump and it is activated without delay with respect to the ON status of the DO2 digital output and it is deactivated with a 900 seconds delay with respect to the OFF status of the DO2 digital output which controls the burner according to time schedules.

#### Loop on digital output 2:

It controls on Supply sensor (SR) by driving the burner. If the supply temperature is higher than the On/off supply set the burner is disabled.

The control Set can be compensated (curve with 3 points) on outside sensor (SC).

| _                     |       |   |         |
|-----------------------|-------|---|---------|
| 1 <sup>st</sup> Issue | 04/07 | 9 | DMP053E |

#### Delayed switching off of the pump – configuration/setting parameter details

In order to manage the digital outputs for controlling a burner and the delayed switching-off of the pump, it is necessary to set data as follows:

First disable the 3P driver inside the analogue 1 (second Level) d3P = OFF. Then:

**DIGITAL 1** oP = 4 Abo = OFF SEo = ON rS = ON rA = ON AE1 = OFF AE2 = OFF **DIGITAL 2** oP = 1 Abo = ON AE1 = OFF AE2 = ON

The burner and the pump will be activated by a time schedule or following digital input 2. As a safety function, it is required an external max. thermostat with burner ON.

#### Electrical Wiring

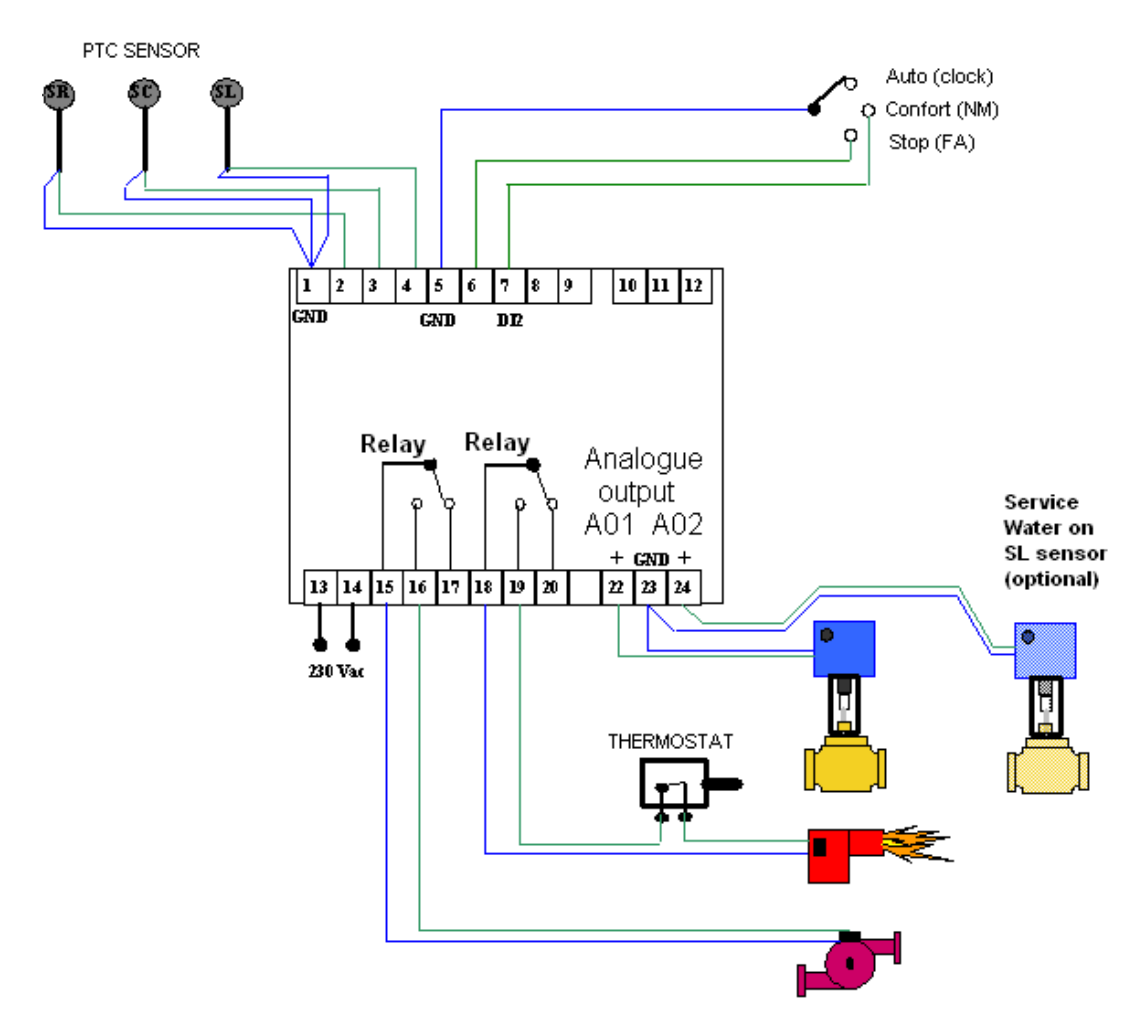

| 1 <sup>st</sup> Issue | 04/07 | 10 | DMP053E |
|-----------------------|-------|----|---------|

#### **ANNEX 1 – USING THE BUTTON INTERFACE**

#### **CONTROLLER CONFIGURATIONS**

ATTENTION: the controller is pre-programmed for heating applications of compensation loop with floating motor. We do not recommend changing the operating modes. If different applications are required, please contact TAC dealers.

#### **Parameter Changing**

If a parameter has to be changed, select the parameter and:

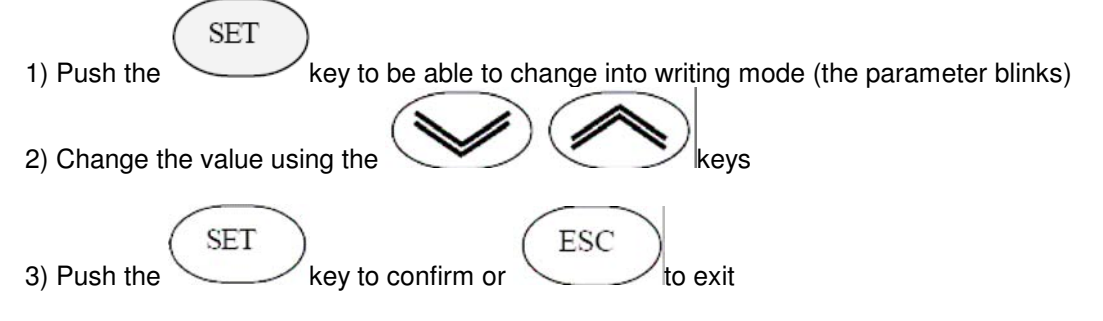

#### "User" Parameter Setting (Level 1)

#### Clock

The user has to set the controller clock before programming. To set the clock:

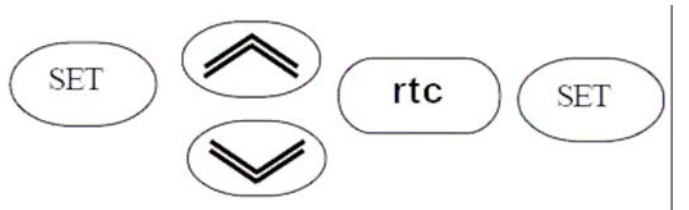

To change the clock setting take into account that:

D00 corresponds to the day (00 = Monday and Sunday = 06), «h08» corresponds to the hour and «.12» corresponds to the minutes.

| 1 <sup>st</sup> Issue | 04/07 | 11 | DMP053E |
|-----------------------|-------|----|---------|
|                       |       |    |         |

#### Parameters available at user level

If the control loop has been chosen, it is possible to select the parameters according to the elements, which have been configured in the programme mode.

E.g.: with an active compensation programme, it will be possible to enter the compensation parameters, otherwise only the set point will be achieved.

#### **Control loop configuration**

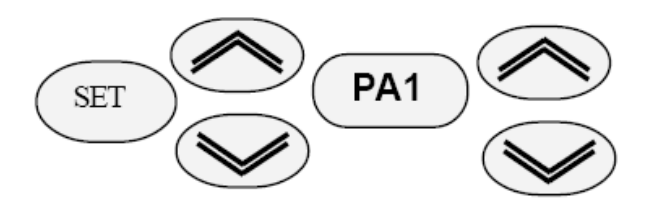

Choose the control loop to set the parameters:

PA1 --> corresponds to the control loop 1

#### Example for heating loop (heating loop mode 1)

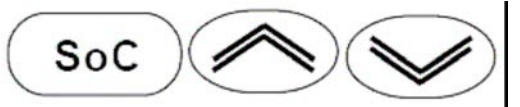

Heating Set point (it is read-only and it shows the compensated value if the compensation mode is ON)

It is displayed only if compensation = ON (cop = ON)

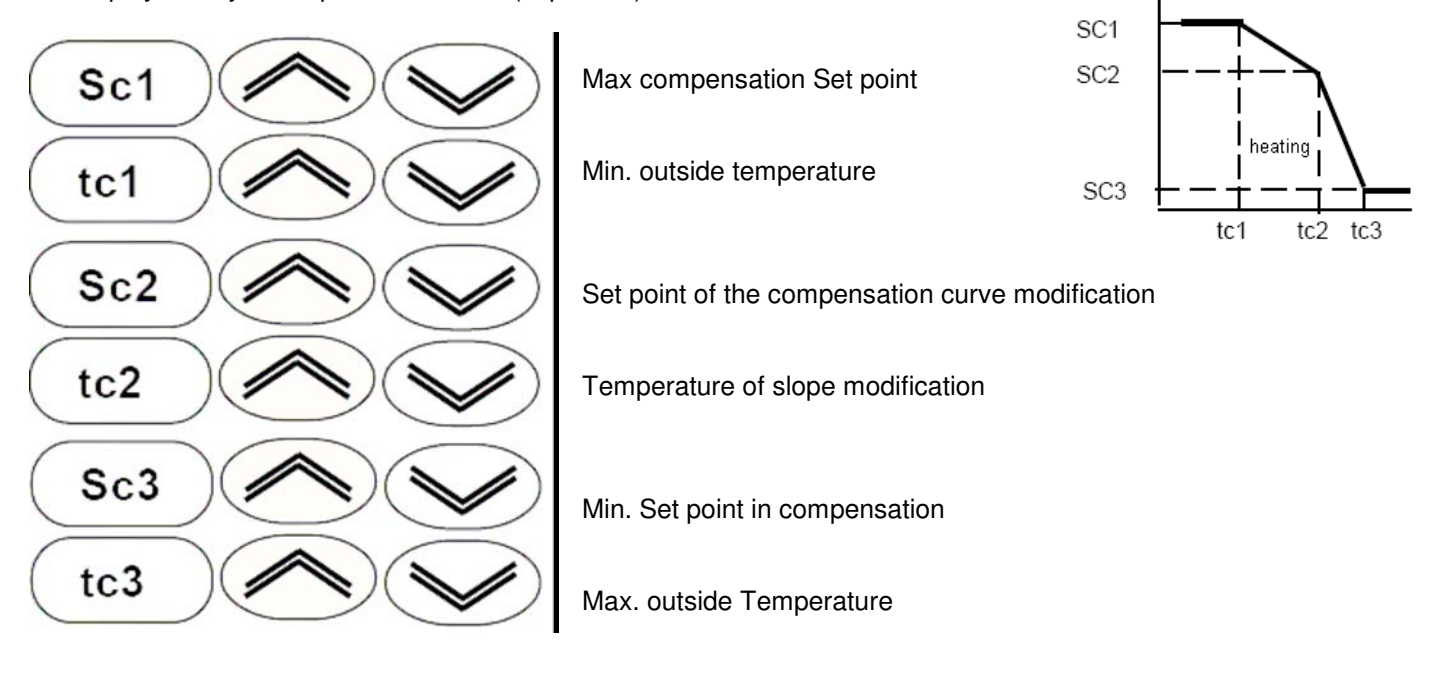

Only if a floating motor is used:

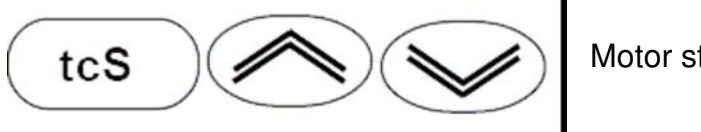

Motor stroke time

| 1 <sup>st</sup> Issue | 04/07 | 12 | DMP053E |
|-----------------------|-------|----|---------|
|                       |       |    |         |

#### TIME SCHEDULE

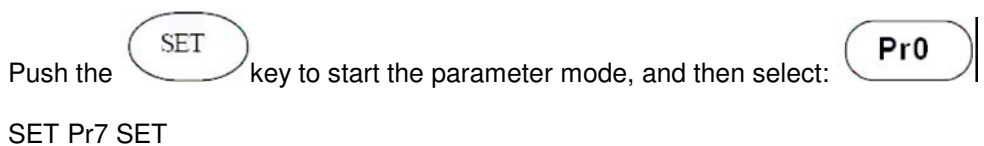

d0 d6 SET

The following function allows selecting the mode referred to each day, taking into account that D0 corresponds to Monday and D6 corresponds to Sunday. For each day, it is possible to set the mode 0 = comfort, mode 1 = Economy, mode 2 = Stop, mode 3 = according to the time schedule.

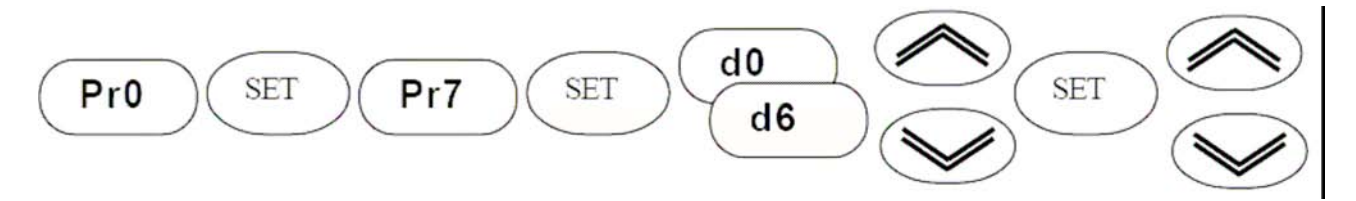

#### CHANGEOVER TIME

The following function allows setting the changeover times of the time schedule. These changeover times are applied to the programmed days in mode 3 = according to the schedule programme.

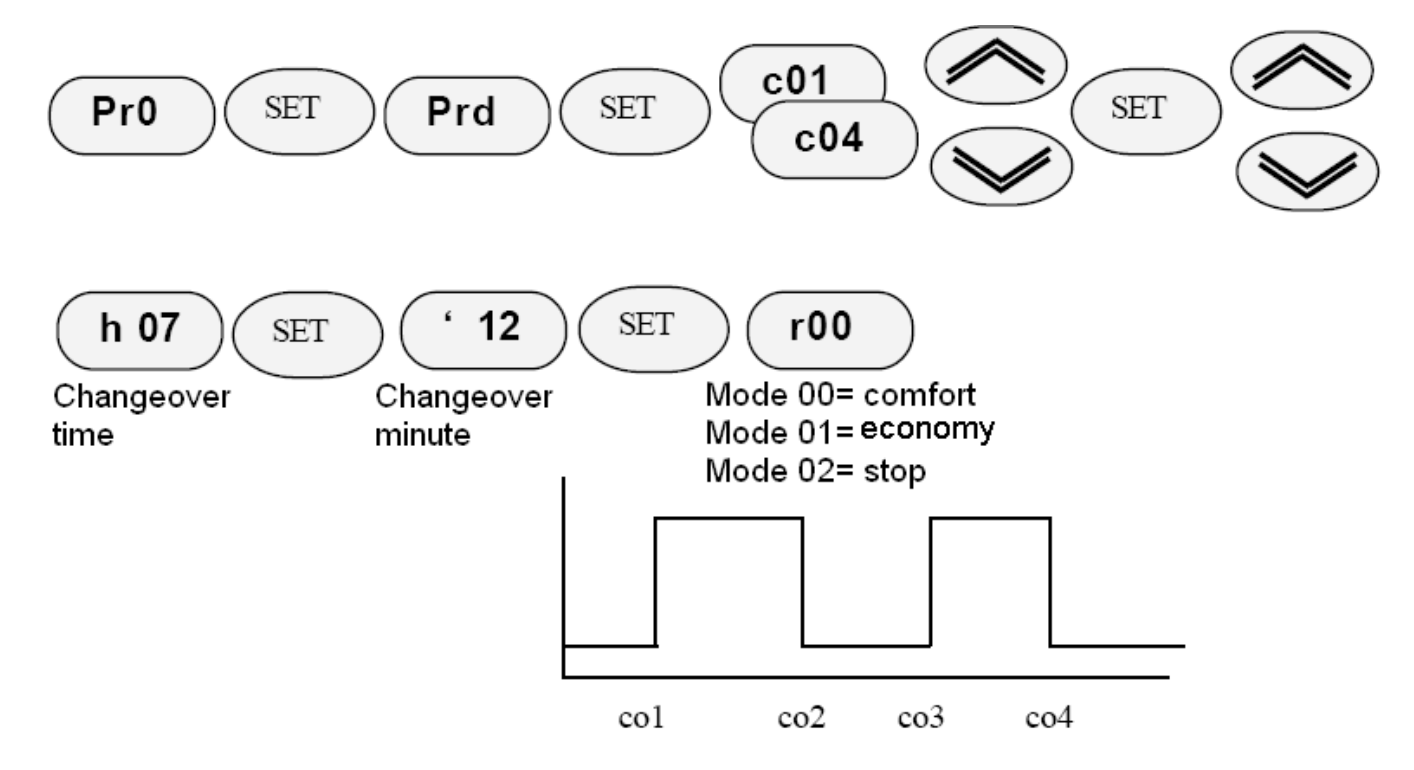

#### Value programme to the Economy mode

This function allows programming the Economy mode. riC corresponds to the heating Economy mode and riF corresponds to the cooling Economy mode.

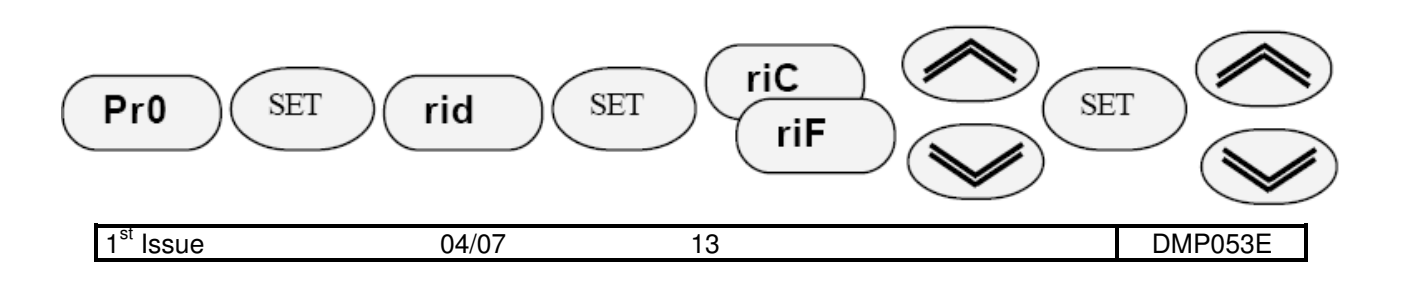

#### PROGRAMME MODE – "technical level" (level 2)

ATTENTION: this function has to be carried out by skilled staff. This function allows enabling all the functions which could be displayed in Parameter mode during the "User Level" programming stage (menu level 1).

#### **HEATING LOOP PROGRAMME**

SET

1

This function allows configuring the controller and enabling the different functions which can be changed through the user mode.

| Push the for 10 seconds | to start the prog | ramme mode                                                                                                    |
|-------------------------|-------------------|----------------------------------------------------------------------------------------------------|
| PA1                     | SET               | PA1 corresponds to the Analogue Loop 1                                                                                             |
|                         | OP                | Loop mode configuration: set n.1 "Heating"                                                                                         |
|                         | Abo               | Clock activation (compulsory for the schedule programme)                                                                           |
|                         | int               | Integral mode enable                                                                                                    |
|                         | Сор               | Compensation mode enable if an outside sensor is connected to SC                                                                   |
|                         | (AE1)             | Closing Loop if DI1 is enabled                                                                                                    |
|                         | AE2               | Day extension contact. If the loop is stopped according to the time schedule, the DI2 contact enables to restart it in daily mode. |
|                         | bPc               | Proportional band                                                                                                    |
|                         | tic               | Integral action                                                                                                    |
|                         | d3p               | 3Points Floating motor Driver (ON=Active)                                                                                          |

#### **SPECIAL FUNCTIONS**

#### Sensors Sharing through Idl

This function enables to configure the sensor position; in case two or more controllers are connected to the local Link bus, they can share the connected sensors values. In order to do this it is necessary to set the Link bus address of the controller connected to the sensor.

Example: if the compensation transducer is physically connected to controller with address idL=2 of the Linkbus (this function is available only for the IdL Bus) SSc will have value 2 on the following table.

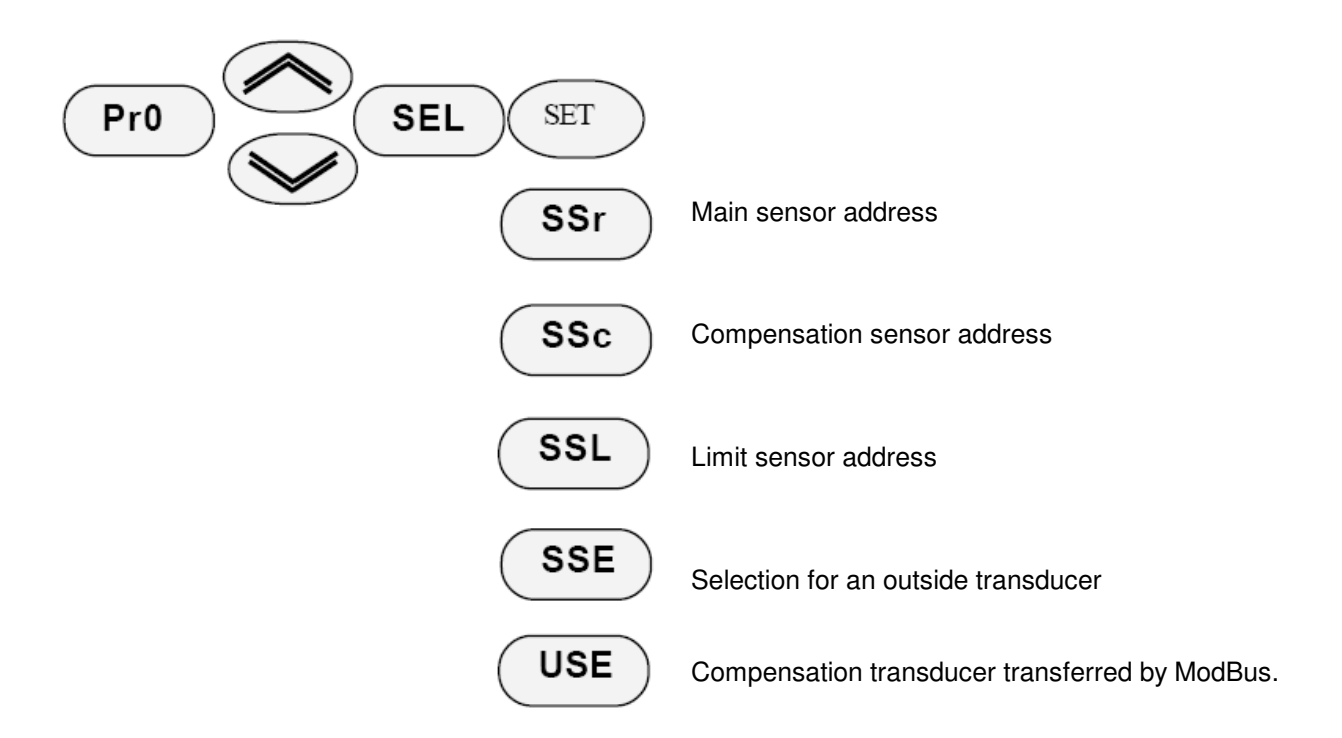

#### Configuration of Communication Bus (IDL inside bus – ibs outside bus)

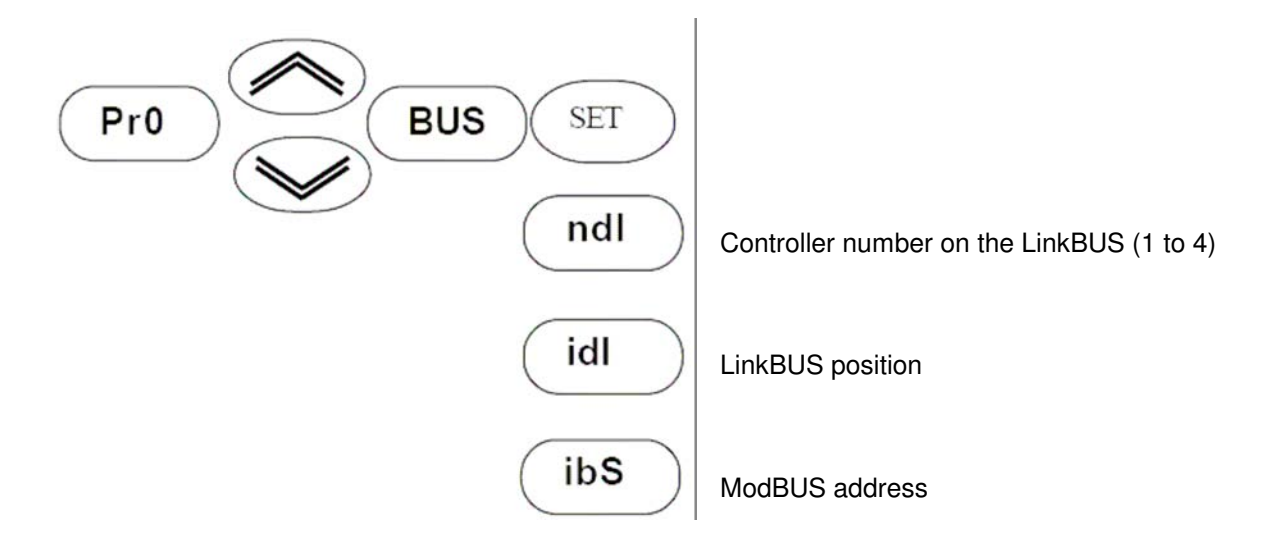

| 1 <sup>st</sup> Issue | 04/07 | 15 | DMP053E |
|-----------------------|-------|----|---------|
|                       |       |    |         |

Example of outside temperature transmission. Link Bus is used to transmit an outside temperature value to another controller. Note: the Link Bus must not exceed 10 m.

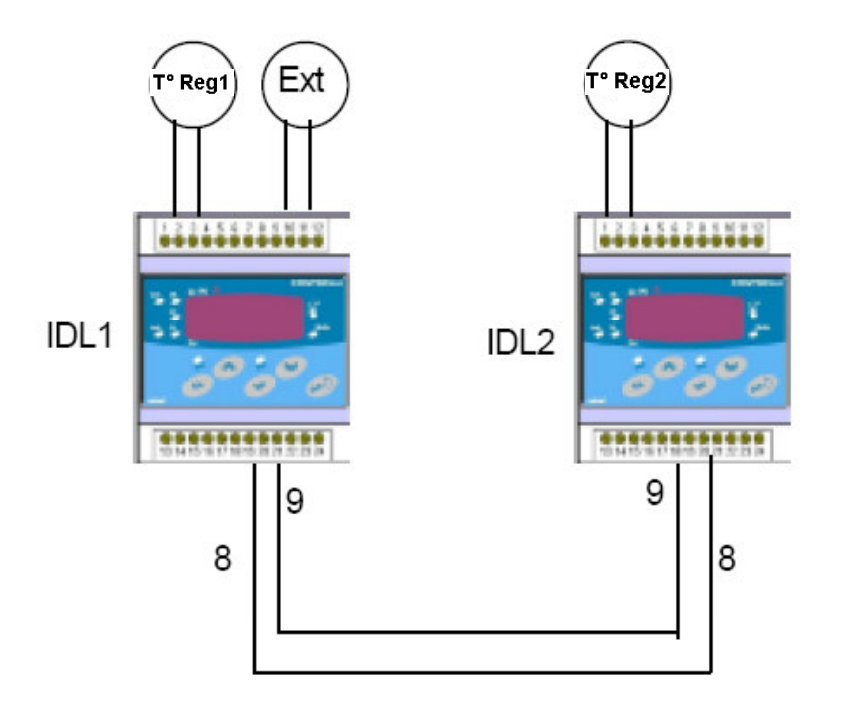

Example of transmission of the IDL1 outside temperature to IDL2

## DEFAULT PARAMETERS RESTORE AND LAST CONFIGURATION SAVE/RECOVER

- 1) Connect the two controllers with the Link Bus cable (8 and 9 terminals).
- 2) Select the LinkBus address of each controller.

Transfer the parameters: NDL -----> Total Number of controllers connected to the link bus: 1 to 4 Idl -----> Link-bus position (1 to 4).

3) If you want to transfer only the IDL1 outside temperature to IDL2, with the outside sensor connected to IDL1, it is necessary to set on IDL2 controller

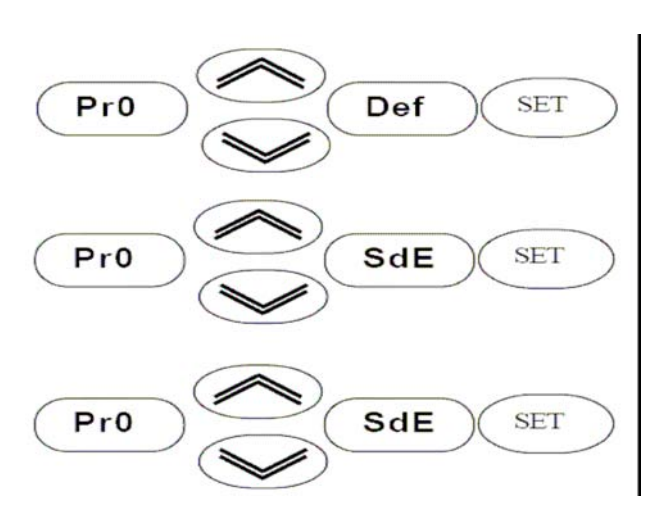

SEL ---- SSr = 2 (main sensor address) SSc = 1 (outside sensor address) SSL = 2

Set the default values again (push "Set" for 10 seconds) and wait for the system reset.

Writing on EEprom (push for 5 seconds and Yes will appear when the parameters are in EEPROM)

Reload of stored data.

| 1 <sup>st</sup> Issue | 04/07 | 16 | DMP053E |
|-----------------------|-------|----|---------|

### "Floating" Configuration (Application 1)

#### Heating Loop Control

Heating loop control depending on set point temperature and outside temperature. Action on floating or 0-10V motorized valve. Daily extension contact.

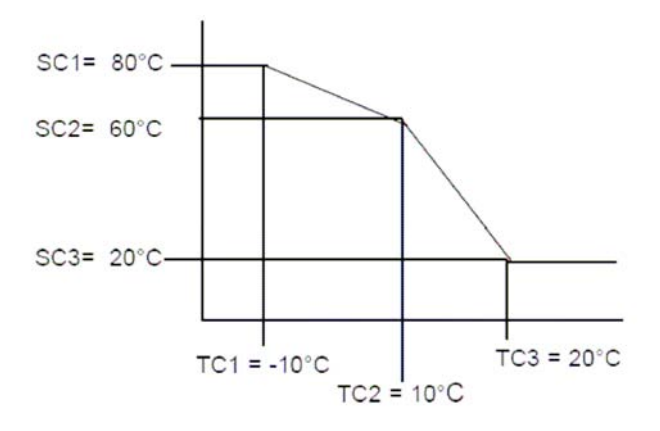

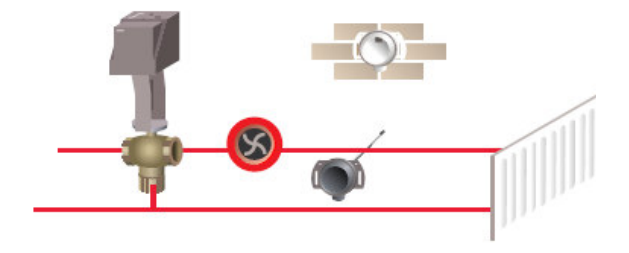

#### **User Parameters**

- PA1 (Heating mode)
- SoC Calculated Set point 21 °C
- SC1 First temperature Set point 80 °C
- TC1 First external temperature -10 °C
- SC2 Second temperature Set point 60 °C
- TC2 Second outside temperature 10 °C
- SC3 Third temperature Set point 20 °C
- TC3 Third outside temperature 20 °C
- TcS Actuator stroke time 130s

#### **Technical Parameters**

- PA1 (Heating mode)
- OP Operating mode 1
- ABO Time schedule ON
- Integral action OFF Int Compensation zone ON Cop High limit OFF LLL LLH Low limit OFF Input Di1 OFF AE1 Input Di2 daily extension ON AE2 BPC Proportional band 15℃ TiC Integral action 60s
- d3P Floating motorized valve ON

### Wiring Diagram – Application 1

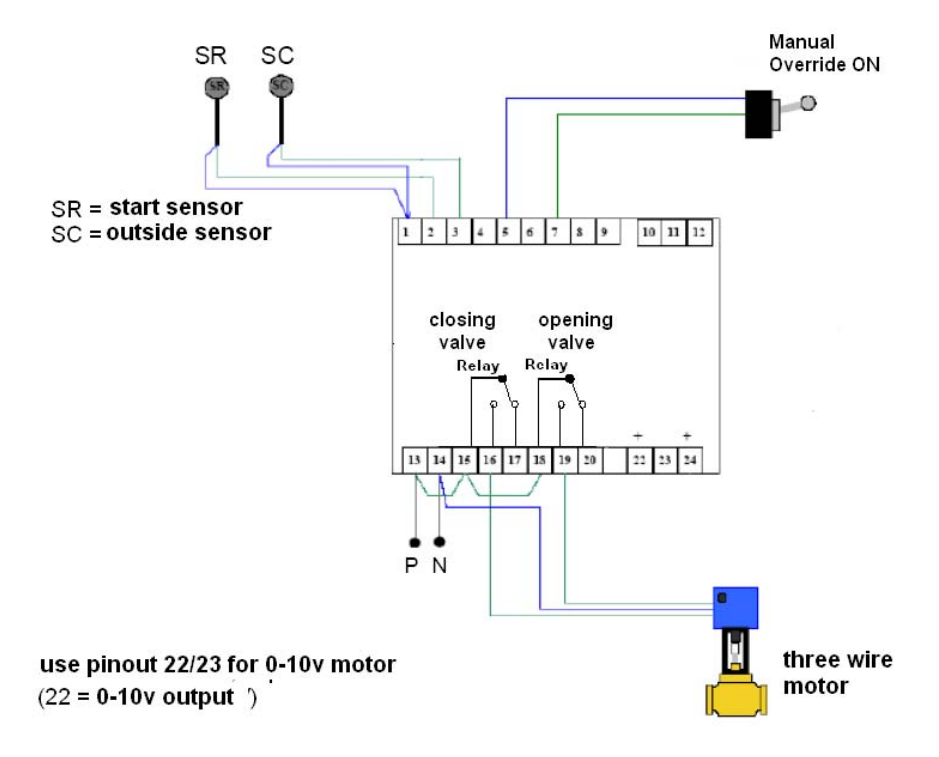

| _                     |       |    |         |
|-----------------------|-------|----|---------|
| 1 <sup>st</sup> Issue | 04/07 | 18 | DMP053E |

### **Configuration Example with Pump and Burner Control (Application 2)**

#### **Boiler Control**

Compensated control of a boiler according to the supply and outside temperature, with max limit thermostat. Pump control with timed shutdown.

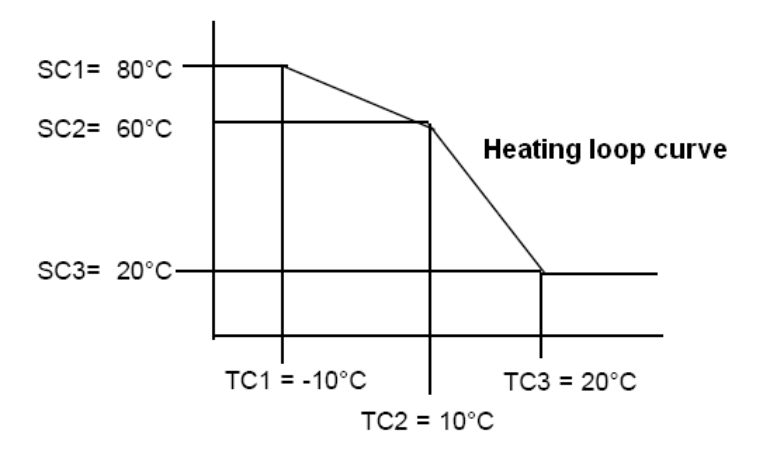

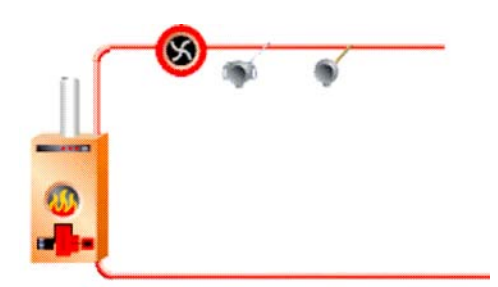

#### **User Parameters** PD1 (Boiler control)

| SoC | Calculated boiler Set point | 21 <i>°</i> C |
|-----|-----------------------------|---------------|
| SC1 | 1st Set Point T 1           | 80 <i>°</i> C |
| TC1 | Outside T 1                 | -10℃          |
| SC2 | 2nd Set Point T 2           | 60 <i>°</i> C |
| Tc2 | Outside T 2                 | 10°C          |
| SC3 | 3rd Set Point T 3           | 20°C          |
| TC3 | Outside T 3                 | 20°C          |
|     |                             |               |
| PD2 | (pump cde)                  |               |
|     |                             |               |
| TrS | Time to Switch Off Delay    | 60s           |
| TrA | Time to Switch On Delay     | 0s            |

#### **Technical Parameters** (Boiler control)

PD1

| OP<br>ABO<br>Cop<br>AE1<br>AE2<br>BPC      | Mode selection<br>Time schedule<br>Compensation<br>Di1 input<br>Di2 input<br>Proportional band                              | 1<br>ON<br>OFF<br>OFF<br>4℃             |
|--------------------------------------------|----------------------------------------------------------------------------------------------------|-----------------------------------------|
| PD2                                        | (pump control)                                                                                                    |                                         |
| OP<br>ABO<br>SEo<br>rS<br>rA<br>AE1<br>AE2 | Mode selection<br>Time schedule<br>ON/OFF control function<br>Switch Off delay<br>Switch On delay<br>Di1 input<br>Di2 input | 4<br>OFF<br>ON<br>ON<br>ON<br>OFF<br>ON |

### Wiring Diagram – Application 2

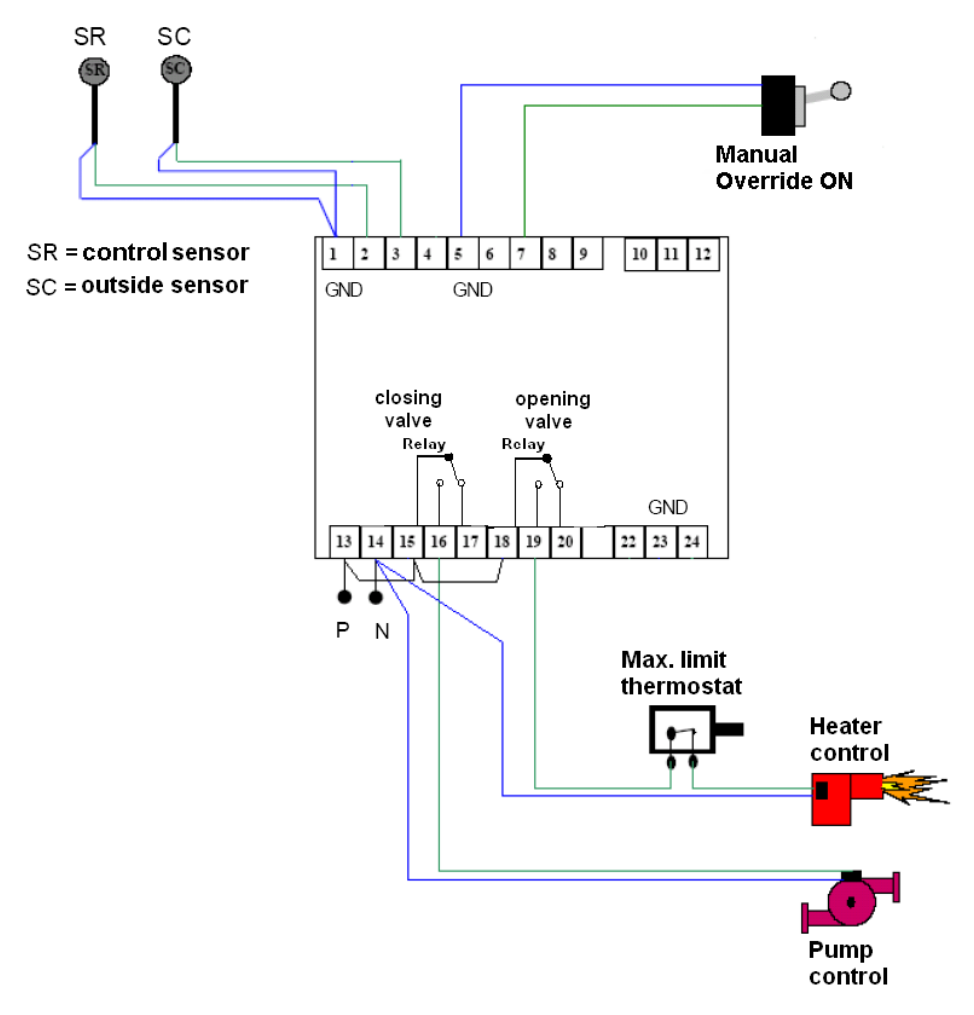

| _                     |       |    |         |
|-----------------------|-------|----|---------|
| 1 <sup>st</sup> Issue | 04/07 | 20 | DMP053E |

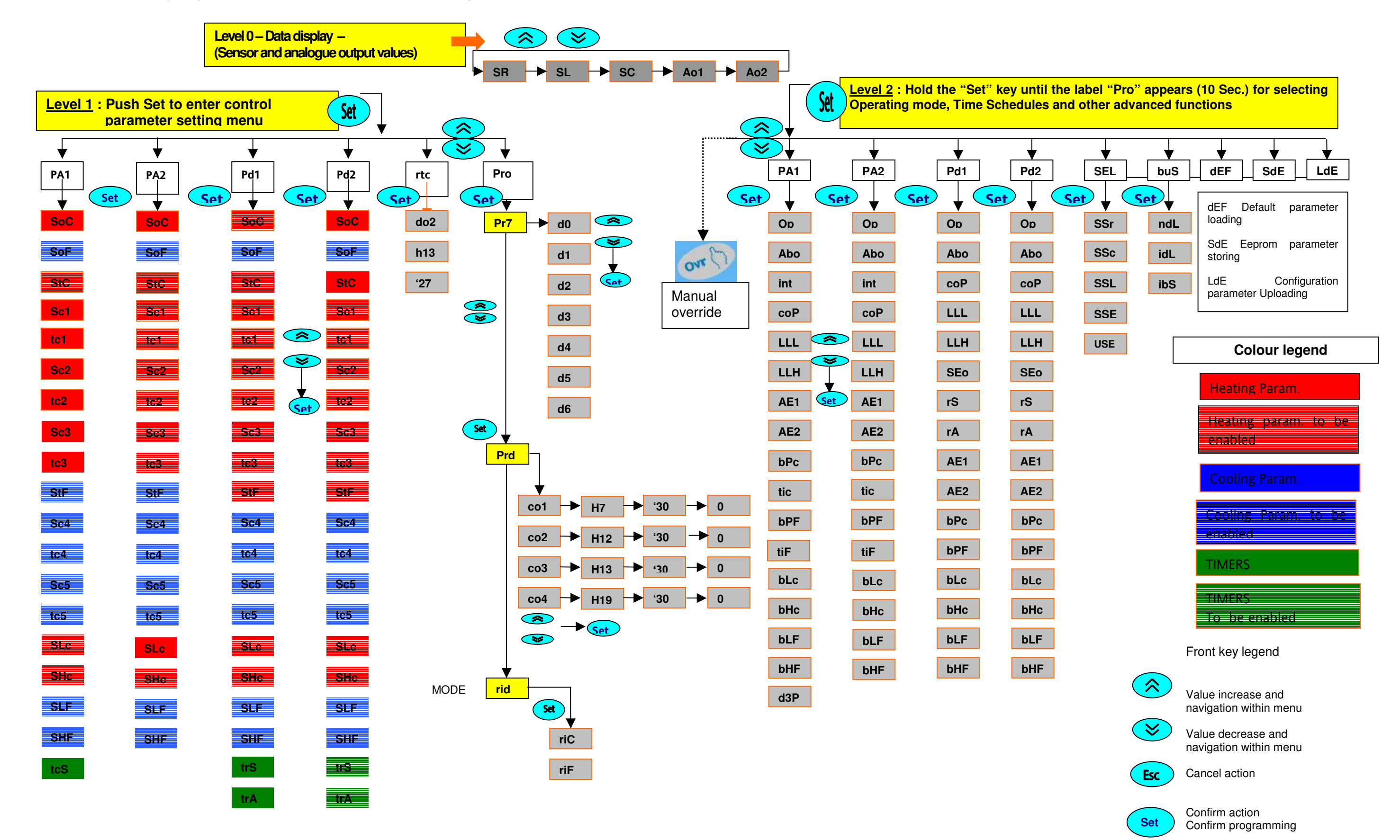

#### ANNEX 2 – Menu Synoptic – Parameter List and Description

### **CONTROLLER PARAMETERS**

Parameter tables : <u>Level 1</u> (Loop control parameters)

| Analogue controller<br>PA1 | Default | Range      | Description                              | Αι                                         |
|----------------------------|---------|------------|------------------------------------------|--------------------------------------------|
| SoC                        |         |            | Heating operating Set                    | Always (Visualisation only, cannot be set) |
| SoF                        |         |            | Cooling operating Set                    | Always (Visualisation only, cannot be set) |
| StC                        | 80,0    | -50 to 150 | Heating Loop Set                         | With SR, without Compens., 1, 3 and 4 op   |
| Sc1                        | 80,0    | -50 to 150 | Heating compensation min. Set            | With SR and SC, Compens. enabled, 1, 3     |
| tc1                        | -10,0   | -50 to 150 | Heating compensation min. temperature    | With SR and SC, Compens. enabled, 1, 3     |
| Sc2                        | 60,0    | -50 to 150 | Heating compensation average Set         | With SR and SC, Compens. enabled, 1, 3     |
| tc2                        | 10,0    | -50 to 150 | Heating compensation average temperature | With SR and SC, Compens. enabled, 1, 3     |
| Sc3                        | 20,0    | -50 to 150 | Heating compensation max. Set            | With SR and SC, Compens. enabled, 1, 3     |
| tc3                        | 20,0    | -50 to 150 | Heating compensation max. temperature    | With SR and SC, Compens. enabled, 1, 3     |
| StF                        | 23,0    | -50 to 150 | Cooling Loop Set                         | With SR, without Compens., 2, 3 and 4 op   |
| Sc4                        | 10,0    | -50 to 150 | Cooling compensation min. Set            | With SR and SC, Compens. enabled, 2, 3     |
| tc4                        | 10,0    | -50 to 150 | Cooling compensation min. temperature    | With SR and SC, Compens. enabled, 2, 3     |
| Sc5                        | 30,0    | -50 to 150 | Cooling compensation max. Set            | With SR and SC, Compens. enabled, 2, 3     |
| tc5                        | 15,0    | -50 to 150 | Cooling compensation max. temperature    | With SR and SC, Compens. enabled, 2, 3     |
| SLc                        | 18,0    | -50 to 150 | Heating min. limit Loop Set              | With LLL enabled, 1, 3 and 4 operating mo  |
| SHc                        | 24,0    | -50 to 150 | Heating max. limit Loop Set              | With LLH enabled, 1, 3 and 4 operating mo  |
| SLF                        | 18,0    | -50 to 150 | Cooling min. limit Loop Set              | With LLL enabled, 2, 3 and 4 operating mo  |
| SHF                        | 24,0    | -50 to 150 | Cooling max. limit Loop Set              | With LLH enabled, 2, 3 and 4 operating mo  |
| tcS                        | 135.0   | 10 to 600  | Actuator Stroke time                     | With d3P enabled (in PA1 only)             |

| Analogue controller<br>PA2 | Default | Range      | Description                              | Availability                                                 |
|----------------------------|---------|------------|------------------------------------------|--------------------------------------------------------------|
| SoC                        |         |            | Heating operating Set                    | Always (Visualisation only, cannot be set)                   |
| SoF                        |         |            | Cooling operating Set                    | Always (Visualisation only, cannot be set)                   |
| StC                        | -50,0   | -50 to 150 | Heating Loop Set                         | With SR, without Compens., 1, 3 and 4 operating mode         |
| Sc1                        | 80,0    | -50 to 150 | Heating compensation min. Set            | With SR and SC, Compens. enabled., 1, 3 and 4 operating mode |
| tc1                        | -10,0   | -50 to 150 | Heating compensation min. temperature    | With SR and SC, Compens. enabled., 1, 3 and 4 operating mode |
| Sc2                        | 60,0    | -50 to 150 | Heating compensation average Set         | With SR and SC, Compens. enabled., 1, 3 and 4 operating mode |
| tc2                        | 10,0    | -50 to 150 | Heating compensation average temperature | With SR and SC, Compens. enabled., 1, 3 and 4 operating mode |
| Sc3                        | 20,0    | -50 to 150 | Heating compensation max. Set            | With SR and SC, Compens. enabled., 1, 3 and 4 operating mode |
| tc3                        | 20,0    | -50 to 150 | Heating compensation max. temperature    | With SR and SC, Compens. enabled., 1, 3 and 4 operating mode |
| StF                        | 23,0    | -50 to 150 | Cooling Loop Set                         | With SR, without Compens., 2, 3 and 4 operating mode         |
| Sc4                        | 10,0    | -50 to 150 | Cooling compensation min. Set            | With SR and SC, Compens. 2, 3 and 4 operating mode           |
| tc4                        | 10,0    | -50 to 150 | Cooling compensation min. temperature    | With SR and SC, Compens. 2, 3 and 4 operating mode           |
| Sc5                        | 30,0    | -50 to 150 | Cooling compensation max. Set            | With SR and SC, Compens. 2, 3 and 4 operating mode           |
| tc5                        | 15,0    | -50 to 150 | Cooling compensation max. temperature    | With SR and SC, Compens. 2, 3 and 4 operating mode           |
| SLc                        | 55,0    | -50 to 150 | Heating min. limit Loop Set              | With LLL enabled, 1, 3 and 4 operating mode                  |
| SHc                        | 24,0    | -50 to 150 | Heating max. limit Loop Set              | With LLH enabled, 1, 3 and 4 operating mode                  |
| SLF                        | 18,0    | -50 to 150 | Cooling min. limit Loop Set              | With LLL enabled, 2, 3 and 4 operating mode                  |
| SHE                        | 24.0    | -50 to 150 | Cooling max_limit Loop Set               | With LLH enabled 2, 3 and 4 operating mode                   |

| On/Off controller<br>Pd1 | Default | Range      | Description                              | Availability                                             |
|--------------------------|---------|------------|------------------------------------------|----------------------------------------------------------|
| SoC                      |         |            | Heating operating Set                    | Always (Visualisation only, cannot be set)               |
| SoF                      |         |            | Cooling operating Set                    | Always (Visualisation only, cannot be set)               |
| StC                      | 21,0    | -50 to 150 | Heating ON/OFF set                       | With SR, without Compens., 1 and 3 operating mode        |
| Sc1                      | 20,0    | -50 to 150 | Heating compensation min. Set            | With SR and SC, compens. enabled, 1 and 3 operating mode |
| tc1                      | 5,0     | -50 to 150 | Heating compensation min. temperature    | With SR and SC, compens. enabled, 1 and 3 operating mode |
| Sc2                      | 35,0    | -50 to 150 | Heating compensation average Set         | With SR and SC, compens. enabled, 1 and 3 operating mode |
| tc2                      | 10,0    | -50 to 150 | Heating compensation average temperature | With SR and SC, compens. enabled, 1 and 3 operating mode |
| Sc3                      | 35,0    | -50 to 150 | Heating compensation max. Set            | With SR and SC, compens. enabled, 1 and 3 operating mode |
| Tc3                      | 10,0    | -50 to 150 | Heating compensation max. temperature    | With SR and SC, compens. enabled, 1 and 3 operating mode |

| 8                     |       |    |         |
|-----------------------|-------|----|---------|
| 1 <sup>st</sup> Issue | 04/07 | 22 | DMP053E |

#### vailability

| erating mode         |  |
|----------------------|--|
| and 4 operating mode |  |
| and 4 operating mode |  |
| and 4 operating mode |  |
| and 4 operating mode |  |
| and 4 operating mode |  |
| and 4 operating mode |  |
| erating mode         |  |
| and 4 operating mode |  |
| and 4 operating mode |  |
| and 4 operating mode |  |
| and 4 operating mode |  |
| de                   |  |
| ode                  |  |
| de                   |  |
| ode                  |  |
|                      |  |

| SLc | 24,0 | -50 to 150 | Heating min. ON/OFF limit Set         | With LLL enabled, 1 and 3 operating mode                  |
|-----|------|------------|---------------------------------------|-----------------------------------------------------------|
| SHc | 24,0 | -50 to 150 | Heating max. ON/OFF limit Set         | With LLH enabled, 1 and 3 operating mode                  |
| SLF | 18,0 | -50 to 150 | Cooling min. ON/OFF limit Set         | With LLL enabled, 2 and 3 operating mode                  |
| SHF | 24,0 | -50 to 150 | Cooling max. ON/OFF limit Set         | With LLH enabled, 2 and 3 operating mode                  |
| StF | 24,0 | -50 to 150 | Cooling ON/OFF Set                    | With SR, without Compens., 2 and 3 operating mode         |
| Sc4 | 8,0  | -50 to 150 | Cooling compensation min. Set         | With SR and SC, compens. enabled., 2 and 3 operating mode |
| tc4 | 0,0  | -50 to 150 | Cooling compensation min. temperature | With SR and SC, compens. enabled., 2 and 3 operating mode |
| Sc5 | 15,0 | -50 to 150 | Cooling compensation max. Set         | With SR and SC, compens. enabled., 2 and 3 operating mode |
| tc5 | 40,0 | -50 to 150 | Cooling compensation max. temperature | With SR and SC, compens. enabled., 2 and 3 operating mode |
| trS | 900  | 0 to 1999  | Switch off delay time (sec)           | Operating mode 4                                          |
| trA | 0    | 0 to 1999  | Switch on delay time (sec)            | Operating mode 4                                          |

| On/Off controller<br>Pd2 | Default | Range      | Description                           | Availability                                             |
|--------------------------|---------|------------|---------------------------------------|----------------------------------------------------------|
| SoC                      |         |            | Heat operating Set                    | Always (Visualisation only, cannot be set)               |
| SoF                      |         |            | Cool operating Set                    | Always (Visualisation only, cannot be set)               |
| StC                      | 95,0    | -50 to 150 | Heat ON/OFF set                       | With SR, without Compens., 1 and 3 operating mode        |
| Sc1                      | 20,0    | -50 to 150 | Heating compensation min. Set         | With SR and SC, compens. enabled, 1 and 3 operating mode |
| tc1                      | 5,0     | -50 to 150 | Heating compensation min. temperature | With SR and SC, compens. enabled, 1 and 3 operating mode |
| Sc2                      | 35,0    | -50 to 150 | Heating compensation med. Set         | With SR and SC, compens. enabled, 1 and 3 operating mode |
| tc2                      | 10,0    | -50 to 150 | Heating compensation med. temperature | With SR and SC, compens. enabled, 1 and 3 operating mode |
| Sc3                      | 35,0    | -50 to 150 | Heating compensation max. Set         | With SR and SC, compens. enabled, 1 and 3 operating mode |
| Tc3                      | 10,0    | -50 to 150 | Heating compensation max. temperature | With SR and SC, compens. enabled, 1 and 3 operating mode |
| SLc                      | 24,0    | -50 to 150 | Heating min. ON/OFF limit Set         | With LLL enabled, 1 and 3 operating mode                 |
| SHc                      | 24,0    | -50 to 150 | Heating max. ON/OFF limit Set         | With LLH enabled, 1 and 3 operating mode                 |
| SLF                      | 18,0    | -50 to 150 | Cooling min. ON/OFF limit Set         | With LLL enabled, 2 and 3 operating mode                 |
| SHF                      | 24,0    | -50 to 150 | Cooling max. ON/OFF limit Set         | With LLH enabled, 2 and 3 operating mode                 |
| StF                      | 24,0    | -50 to 150 | Cooling ON/OFF set                    | With SR, without Compens., 2 and 3 operating mode        |
| Sc4                      | 8,0     | -50 to 150 | Cooling compensation min. Set         | With SR and SC, compens. enabled, 2 and 3 operating mode |
| tc4                      | 0,0     | -50 to 150 | Cooling compensation min. temperature | With SR and SC, compens. enabled, 2 and 3 operating mode |
| Sc5                      | 15,0    | -50 to 150 | Cooling compensation max. Set         | With SR and SC, compens. enabled, 2 and 3 operating mode |
| tc5                      | 40,0    | -50 to 150 | Cooling compensation max. temperature | With SR and SC, compens. enabled, 2 and 3 operating mode |
| trS                      | 0       | 0 to 1999  | Switch off delay time (sec)           | Operating mode 4                                         |
| trA                      | 0       | 0 to 1999  | Switch on delay time (sec)            | Operating mode 4                                         |

| 1 <sup>st</sup> Issue | 04/07 | 23 | DMP053E |
|-----------------------|-------|----|---------|
|-----------------------|-------|----|---------|

## Parameter tables : Level 2 (Time schedules, operating modes, Special functions) Time schedules (Pro)

| Weekly schedule (Pr7) | Default | Range  | Description                                             |        | Availabi |
|-----------------------|---------|--------|---------------------------------------------------------|--------|----------|
| d0 (MON)              | 3       | 0 to 5 | Fixed mode or daily schedule (NM, RF, FA, PG, PG1, PG2) | Always |          |
| d1 (TUE)              | 3       | 0 to 5 | Fixed mode or daily schedule (NM, RF, FA, PG, PG1, PG2) | Always |          |
| d2 (WED)              | 3       | 0 to 5 | Fixed mode or daily schedule (NM, RF, FA, PG, PG1, PG2) | Always |          |
| d3 (THU)              | 3       | 0 to 5 | Fixed mode or daily schedule (NM, RF, FA, PG, PG1,PG2)  | Always |          |
| d4 (FRI)              | 3       | 0 to 5 | Fixed mode or daily schedule (NM, RF, FA, PG, PG1,PG2)  | Always |          |
| d5 (SAT)              | 3       | 0 to 5 | Fixed mode or daily schedule (NM, RF, FA, PG, PG1,PG2)  | Always |          |
| d6 (SUN)              | 3       | 0 to 5 | Fixed mode or daily schedule (NM, RF, FA, PG, PG1,PG2)  | Always |          |

| Daily schedule (Prd) | Default | Range   | Description                     |        | Availability |  |
|----------------------|---------|---------|---------------------------------|--------|--------------|--|
| co 1: h              | 0       | 0 to 23 | Change-over time 1              | Always |              |  |
| :'                   | 0       | 0 to 59 | Change-over minutes 1           | Always |              |  |
| : r                  | 1       | 0 to 2  | Change-over mode 1(NM, RF, FA)  | Always |              |  |
| co 2: h              | 6       | 0 to 23 | Change-over time 2 (0-23)       | Always |              |  |
| :'                   | 0       | 0 to 59 | Change-over minutes 2 (0-59)    | Always |              |  |
| : r                  | 0       | 0 to 2  | Change-over mode 2 (NM, RF, FA) | Always |              |  |
| co 3: h              | 18      | 0 to 23 | Change-over time 3 (0-23)       | Always |              |  |
| :1                   | 0       | 0 to 59 | Change-over minutes 3 (0-59)    | Always |              |  |
| : r                  | 1       | 0 to 2  | Change-over mode 3 (NM, RF, FA) | Always |              |  |
| co 4: h              | 18      | 0 to 23 | Change-over time 4 (0-23)       | Always |              |  |
| :1                   | 0       | 0 to 59 | Change-over minutes 4 (0-59)    | Always |              |  |
| : r                  | 1       | 0 to 2  | Change-over mode 4 (NM, RF, FA) | Always |              |  |
| Reduced Set          | Default | Dongo   | Description                     |        | Availability |  |
| (rid)                | Delault | nange   | Description                     |        | Avanability  |  |
| RiC                  | 10,0    | 0 to 20 | Heating Set decrease            | Always |              |  |
| RiF                  | 20,0    | 0 to 20 | Cooling Set decrease            | Always |              |  |

| 1 <sup>st</sup> Issue | 04/07 | 24 | DMP053E |
|-----------------------|-------|----|---------|

#### ility

#### **Operating modes**

| Analogue controller<br>PA1 | Default | Range      | Description                          |                  | Availab                                |
|----------------------------|---------|------------|--------------------------------------|------------------|----------------------------------------|
| Ор                         | 1       | 1 to 4     | Operating mode (1, 2, 3, 4)          | Always           | Note: For details about the Ope        |
|                            |         |            |                                      |                  | the data sheet                         |
| Abo                        | ON      |            | Automatic/Manual enable (Clock)      | Always           |                                        |
| Int                        | ON      |            | Integral action enable               | Always           |                                        |
| соР                        | ON      |            | Compensated set enable               | With SC senso    | r                                      |
| LLL                        | OFF     |            | Min. limit loop (Low) enable         | With SL sensor   |                                        |
| LLH                        | OFF     |            | Max limit Loop (high) enable         | With SL sensor   |                                        |
| AE1                        | OFF     |            | Loop stop on DI1 (outside enable 1)  | Always           |                                        |
| AE2                        | ON      |            | Loop stop on DI2 (outside enable 2)  | Operating mod    | e 1, 2 and 4. Operating mode 3: W(off) |
| bPc                        | 15,0    | 0 to 25    | Heating loop proportional band       | With SR, opera   | ting mode 1, 3 and 4                   |
| tiC                        | 60      | 30 to 1200 | Heating integration time (sec)       | With integral ac | tion enable                            |
| tiF                        | 480     | 30 to 1200 | Cooling integration time (sec)       | With integral ac | tion enable                            |
| bLc                        | 4,0     | 0 to 25    | Heating min. limit proportional band | With LLL enabl   | ed, operating mode 1, 3 and 4          |
| bHc                        | 4,0     | 0 to 25    | Heating max. limit proportional band | With LLH enab    | ed, operating mode 1, 3 and 4          |
| bLF                        | 4,0     | 0 to 25    | Cooling min. limit proportional band | With LLL enabl   | ed, operating mode 2, 3 and 4          |
| bHF                        | 4,0     | 0 to 25    | Cooling max. limit proportional band | With LLH enab    | ed, operating mode 2, 3 and 4          |
| bPF                        | 4,0     | 0 to 25    | Cooling loop proportional band       | With SR, opera   | ting mode 2, 3 and 4                   |
| d3p                        | ON      |            | Floating driver enable               | Always           |                                        |

#### Operating mode

| Analogue controller<br>PA2 | Default | Range      | Description                          |                                             | Availab                                   |
|----------------------------|---------|------------|--------------------------------------|---------------------------------------------|-------------------------------------------|
| Ор                         | 1       | 1 to 4     | Operating mode (1, 2, 3, 4)          | Always                                      | Note: For details about the Operating     |
|                            |         |            |                                      |                                             | see also the data sheet                   |
| Abo                        | ON      |            | Automatic/manual enable (clock)      | Always                                      |                                           |
| Int                        | OFF     |            | Integral action enable               | Always                                      |                                           |
| coP                        | OFF     |            | Compensated set enable               | With SC s                                   | ensor                                     |
| LLL                        | ON      |            | Min. limit loop enable (Low)         | With SL se                                  | ensor                                     |
| LLH                        | OFF     |            | Max limit loop enable (High)         | With SL se                                  | ensor                                     |
| AE1                        | OFF     |            | Loop stop on DI1 (outside enable 1)  | Always                                      |                                           |
| AE2                        | ON      |            | Loop stop on DI2 (outside enable 2)  | Operating                                   | mode 1, 2 and 4. operating mode 3: W(off) |
| bPc                        | 4,0     | 0 to 25    | Heating loop proportional band       | With SR, o                                  | operating mode 1, 3 and 4                 |
| tiC                        | 480     | 30 to 1200 | Heat integral time (sec)             | With enab                                   | led integral action                       |
| tiF                        | 480     | 30 to 1200 | Cool integral time (sec)             | With enab                                   | led integral action                       |
| bLc                        | 4,0     | 0 to 25    | Heating min. limit proportional band | With LLL e                                  | enabled, operating mode 1, 3 and 4        |
| bHc                        | 4,0     | 0 to 25    | Heating max. limit proportional band | With LLH                                    | enabled, operating mode 1, 3 and 4        |
| bLF                        | 4,0     | 0 to 25    | Cooling min. limit proportional band | With LLL e                                  | enabled, operating mode 2, 3 and 4        |
| bHF                        | 4,0     | 0 to 25    | Cooling max. limit proportional band | With LLH enabled, operating mode 2, 3 and 4 |                                           |
| bPF                        | 4,0     | 0 to 25    | Cooling loop proportional band       | With SR, o                                  | operating mode 2, 3 and 4                 |

| 1 <sup>st</sup> Issue | 04/07 | 25 | DMP053E |
|-----------------------|-------|----|---------|
|-----------------------|-------|----|---------|

#### bility

erating modes see also

f)/S changeover

#### bility

g modes

)/S changeover

| On/Off Controller<br>Pd1 | Default | Range    | Description                          | Availab                                             |
|--------------------------|---------|----------|--------------------------------------|-----------------------------------------------------|
| Op                       | 4       | 1 a 4    | Operating mode (1, 2, 3, 4)          | Always                                              |
| Abo                      | OFF     |          | Automatic/manual enable (Clock)      | Always                                              |
| coP                      | OFF     |          | Compensated set enable               | With SC, operating mode 1, 2 and 3                  |
| LLL                      | OFF     |          | Min. ON/OFF limit enable (Low)       | With SL, operating mode 1, 2 and 3                  |
| LLH                      | OFF     |          | Max. ON/OFF limit enable (High)      | With SL, operating mode 1, 2 and 3                  |
| SEo                      | ON      |          | Other ON/OFF control enable          | Operating mode 4                                    |
| RS                       | ON      |          | Switch off delay enable              | Operating mode 4                                    |
| RA                       | OFF     |          | Switch on delay enable               | Operating mode 4                                    |
| AE1                      | OFF     |          | Loop stop on DI1 (outside enable 1)  | Always                                              |
| AE2                      | OFF     |          | Loop stop on DI2 (outside enable 2)  | Operating mode 1, 2 and 4. Operating mode 3: W(off) |
| bPc                      | 4.0     | 0 to 25  | Heating ON/OFF hysteresis            | With SR, operating mode 2 and 3                     |
| bPF                      | 4.0     | 0 to 25  | Cooling ON/OFF hysteresis            | With SR, operating mode 2 and 3                     |
| bLc                      | 4.0     | 0 to 25  | Heating min. ON/OFF limit hysteresis | With LLL enabled, operating mode 1 and 3            |
| bHc                      | 4.0     | 0 to 25  | Heating max. ON/OFF limit hysteresis | With LLH enabled, operating mode 1 and 3            |
| bLF                      | 4.0     | 0 to 25  | Cooling min. ON/OFF limit hysteresis | With LLL enabled, operating mode 1 and 3            |
| bHF                      | 4.0     | 0 to 25  | Cooling max. ON/OFF limit hysteresis | With LLH enabled, operating mode 1 and 3            |
| On/Off Controller        | .,.     | -        |                                      |                                                     |
| Pd2                      | Default | Range    | Description                          | Availab                                             |
| Ор                       | 1       | 1 to 4   | Operating mode (1, 2, 3, 4)          | Always                                              |
| Abo                      | ON      |          | Automatic/manual enable (Clock)      | Always                                              |
| соР                      | OFF     |          | Compensated set enable               | With SC, operating mode 1, 2 and 3                  |
| LLL                      | OFF     |          | Min. ON/OFF limit enable (Low)       | With SL, operating mode 1, 2 and 3                  |
| LLH                      | OFF     |          | Max. ON/OFF limit enable (High)      | With SL, operating mode 1, 2 and 3                  |
| SEo                      | OFF     |          | Other ON/OFF control enable          | Operating mode 4                                    |
| RS                       | OFF     |          | Switch off delay enable              | Operating mode 4                                    |
| RA                       | OFF     |          | Switch on delay enable               | Operating mode 4                                    |
| AE1                      | OFF     |          | Loop stop on DI1 (outside enable 1)  | Always                                              |
| AE2                      | ON      |          | Loop stop on DI2 (outside enable 2)  | Operating mode 1, 2 and 4. Operating mode 3: W(off) |
| bPc                      | 4,0     | 0 to 25  | Heating ON/OFF hysteresis            | With SR, operating mode 2 and 3                     |
| bPF                      | 4,0     | 0 to 25  | Cooling ON/OFF hysteresis            | With SR, operating mode 2 and 3                     |
| bLc                      | 4,0     | 0 to 25  | Heating min. ON/OFF limit hysteresis | With LLL enabled, operating mode 1 and 3            |
| bHc                      | 4,0     | 0 to 25  | Heating max. ON/OFF limit hysteresis | With LLH enabled, operating mode 1 and 3            |
| bLF                      | 4,0     | 0 to 25  | Cooling min. ON/OFF limit hysteresis | With LLH enabled, operating mode 1 and 3            |
| bHF                      | 4,0     | 0 to 25  | Cooling max. ON/OFF limit hysteresis | With LLH enabled, operating mode 1 and 3            |
| Special functions        |         |          |                                      |                                                     |
| Sensor selection (SEL)   | Default | Range    | Description                          | Availab                                             |
| SSr                      | 1       |          | Selection of control sensor          | Always                                              |
| SSc                      | 1       |          | Selection of compensation sensor     | Always                                              |
| SSL                      | 1       |          | Selection of limit sensor            | Always                                              |
| SSE                      | 1       |          | Selection of outside sensor          | Always                                              |
| USE                      | OFF     |          | ModBus compensation sensor enable    | Always                                              |
| Communication (buS)      | Default | Range    | Description                          | Availab                                             |
| ndL                      | 1       | 1 to 4   | Number of devices on LinkBus (1 - 4) | Always                                              |
| idL                      | 1       | 1 to 4   | LinkBus position (1 - ndL)           | Always                                              |
| ibS                      | 1       | 1 to 255 | ModBus Supervisor bus address        | Always                                              |

| 1 <sup>st</sup> Issue 04/07 | 26 | DMP053E |
|-----------------------------|----|---------|
|-----------------------------|----|---------|

#### bility

i)/S changeover

#### bility

i)/S changeover

## bility

:!!!....

bility